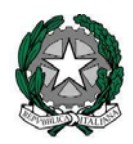

# Ministero dell'istruzione, dell'università e della ricerca

Dipartimento per la programmazione e la gestione delle risorse umane, finanziarie e strumentali Direzione Generale per i contratti, gli acquisti e per i sistemi informativi e la statistica

### Accreditamento presso l'Indice della Pubblica Amministrazione (iPA) delle <u>NUOVE</u> Istituzioni Scolastiche: istruzioni per la compilazione.

Facendo riferimento alla norma (l'art.12 del DPCM del 31/10/2000 recante le "Regole tecniche per l'adozione del protocollo informatico" e dall'art. 57 bis del CAD) che indica l'accreditamento all'IPA quale onere a carico degli Enti di nuova istituzione, si evidenzia quanto segue:

per quanto riguarda le scuole di nuova istituzione, e quindi dotate di nuove caselle PEC, il processo di accreditamento all'IPA deve avvenire seguendo la procedura indicata all'indirizzo web <a href="http://www.indicepa.gov.it/documentale/n-iscrizione.php">http://www.indicepa.gov.it/documentale/n-iscrizione.php</a> . A tal proposito si evidenziano le seguenti istruzioni:

- il campo Nome Esteso\* va compilato senza mai far ricorso a vocali accentate;
- il campo *Codice Fiscale*\* va compilato riportando il Codice Fiscale dell'istituzione scolastica e cliccando poi, su "verifica";
- il campo *Tipologia*\* va compilato selezionando la voce "Pubblica Amministrazione";
- il campo *Categoria*\* va compilato selezionando "Istituto di istruzione statale di ogni ordine e grado";
- i campi *Regione\**, *Provincia\**, *Comune Sede Legale\**, *Indirizzo Sede Legale\**, *C.A.P. Sede Legale\** e *Sito Web Istituzionale* vanno compilati riportando le informazioni proprie dell'istituzione cui ci si sta riferendo;
- il campo *E-mail primaria*\* va compilato inserendo l'indirizzo di PEC che risponde al costrutto [codice.meccanografico]@pec.istruzione.it;
- il campo *Acronimo* non va mai compilato;
- i campi *Nome* e *Cognome*\* del Responsabile si riferiscono al Dirigente Scolastico o al Reggente;
- il campo Funzione\* del Responsabile va compilato specificando se trattasi di Dirigente Scolastico o

| Ufficio: Servizi infrastrutturali e di rete         | Referente:                  | Dirigente: Rosario Riccio            |
|-----------------------------------------------------|-----------------------------|--------------------------------------|
| PEC: dgcasis@postacert.istruzione.it                | e-mail:                     | e-mail: rosario.riccio@istruzione.it |
| Filename: 201507281030 Allegato Registrazione_IPA - | istruzioni di supporto.docx | Pag. 1/2                             |

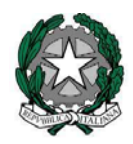

# Ministero dell'istruzione, dell'università e della ricerca

Dipartimento per la programmazione e la gestione delle risorse umane, finanziarie e strumentali Direzione Generale per i contratti, gli acquisti e per i sistemi informativi e la statistica

Reggente o Facente funzione;

 i campi *Nome, Cognome, Telefono* ed *Indirizzo e-mail del Referente\** si riferiscono al DSGA ed alla sua mail istituzionale (<u>nome.cognome@istruzione.it</u>).

Dopo aver inserito correttamente il codice di controllo, si clicchi su "INVIA" e si segua il percorso guidato.

Si ricorda che i dati riportati sull'Indice delle Pubbliche Amministrazioni devono corrispondere perfettamente con quelli caricati sul SIDI, e si richiede pertanto alle segreterie scolastiche di verificare ed aggiornare costantemente tutte le informazioni anagrafiche della propria sede ivi inserite.

| Ufficio: Servizi infrastrutturali e di rete         | Referente:                  | Dirigente: Rosario Riccio            |
|-----------------------------------------------------|-----------------------------|--------------------------------------|
| PEC: dgcasis@postacert.istruzione.it                | e-mail:                     | e-mail: rosario.riccio@istruzione.it |
| Filename: 201507281030 Allegato Registrazione_IPA - | istruzioni di supporto.docx | Pag. 2/2                             |

### PROCESSO PER IMPOSTARE IL GIUSTO CANALE TRASMISSIVO

Il gestore dell'iPA attribuisce inizialmente la PEC come canale trasmissivo per i servizi di fatturazione elettronica.

## Al termine dell'accreditamento è dunque necessario che la scuola acceda al portale iPA per modificare il canale trasmissivo.

Segue la procedura per impostare il giusto canale trasmissivo su iPA:

- 1) Accedere al portale iPA con le apposite credenziali
- 2) Selezionare la funzionalità Servizi Fatturazione Elettronica

|            | Servizi AOO<br>Tale servizio consente la gestione dei servizi delle Aree Organizzative Omogenee                                         |
|------------|----------------------------------------------------------------------------------------------------|
| 品          | Gestione Unità Organizzative<br>Tale servizio consente di gestire le informazioni delle Unità Organizzative                             |
|            | Servizi Unità Organizzative<br>Tale servizio consente la gestione dei servizi delle Unità Organizzative                                 |
| €          | Servizi Fatturazione Elettronica<br>Ile servizio consente la gestione dei Servizi di Fatturazione Elettronica delle Unità Organizzative |
| <b>0</b> 0 | Elaborazione Massiva<br>Tale servizio consente di gestire massivamente tutte le informazioni di AOO, UO e Servizi di Fatturazione       |

#### 3) Scegliere il Codice Ufficio:

| Gestione Unità Organizzative  |                         |
|-------------------------------|-------------------------|
| Visualizza 10 🗸 record/pagina | Cerca:                  |
| Codice Ufficio 🔺 Nome Ufficio | \$                      |
| Uff_eFatturaPA Uff_eFatturaPA |                         |
| Record dal 1 al 1 di 1 record | Precedente 1 Successiva |
| ✓ indietro                    |                         |

4) Nella pagina successiva impostare i dati seguenti:

Inserire come Canale Trasmissivo: **SDIFTP** Come Intermediario scegliere: **NO** Inserire il valore seguente come URI del Canale di Fatturazione: **ftp://89.97.132.228** 

### Modifica Servizio di Fatturazione Elettronica

| Codice Univoco Ufficio                |         |   |          |  |
|---------------------------------------|---------|---|----------|--|
| Nome del Servizio                     |         |   |          |  |
| FATTURAZIONE                          |         |   |          |  |
| Canale Trasmissivo                    |         |   |          |  |
| SDIFTP                                |         |   |          |  |
|                                       |         |   |          |  |
| Data di avvio del Servizio            |         |   |          |  |
| 014                                   |         |   |          |  |
| Codice Fiscale del Servizio di F.E. 🕜 |         |   |          |  |
| ( 3                                   |         | ] |          |  |
| 22/04/2013<br>Telefono Responsabile*  |         | ] |          |  |
| Email Responsabile                    |         |   |          |  |
|                                       |         |   | Verifica |  |
| Intermediario                         |         |   |          |  |
| NO V                                  |         |   |          |  |
| URI del Canale di Fatturazione        |         |   |          |  |
| ftp://89.97.132.228                   |         |   |          |  |
|                                       |         |   |          |  |
|                                       |         |   |          |  |
|                                       |         |   |          |  |
| < indietro                            | elimina | × | salva    |  |
|                                       |         |   |          |  |

5) Al termine **salvare** le modifiche effettuate

Per dettagli fare riferimento al portale iPA:

http://www.indicepa.gov.it/